$\rightarrow$ 

T

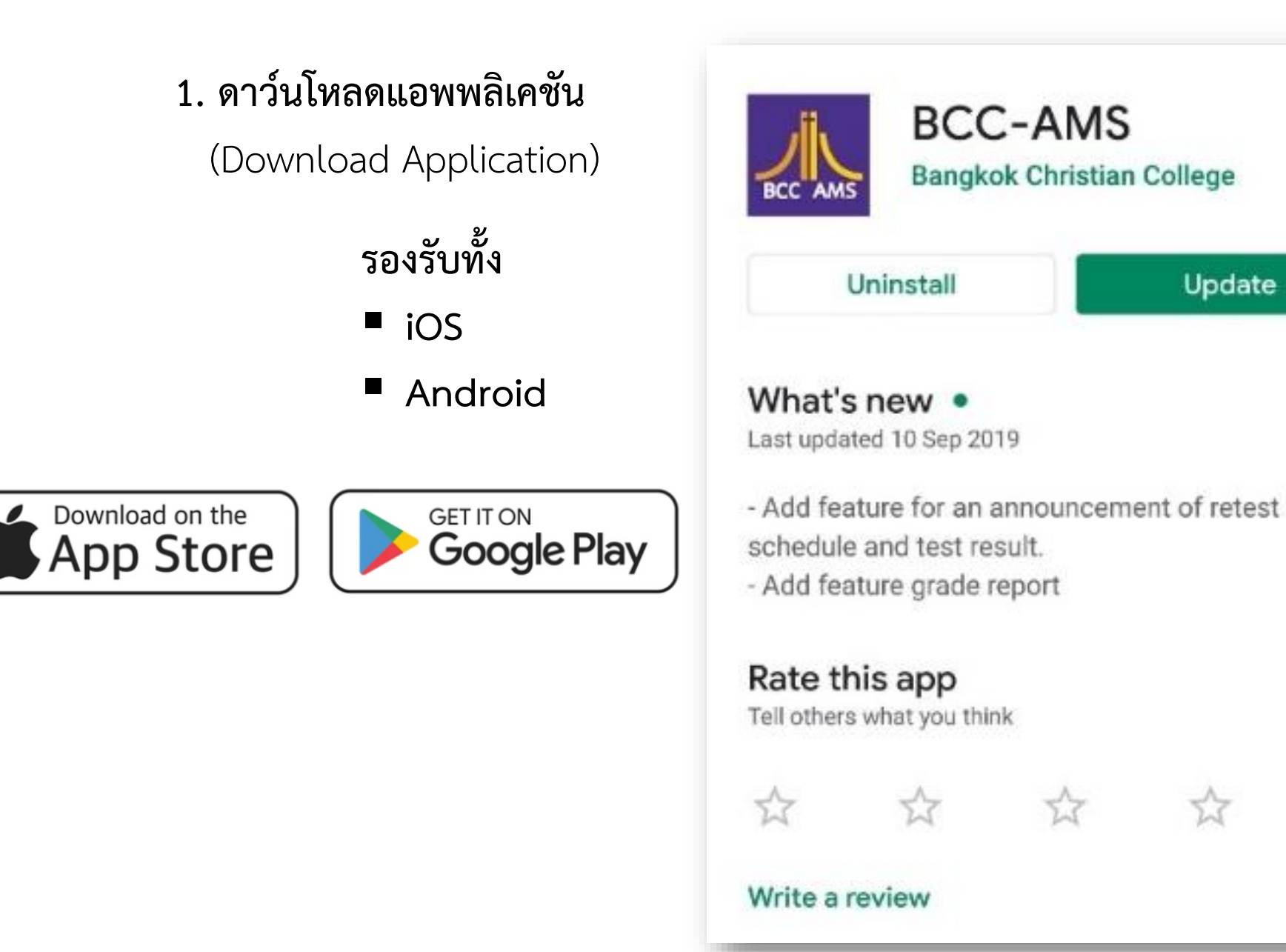

#### 2. ลงทะเบียนเข้าใช้งานสำหรับผู้ปกครอง

(App Registration for Guardian)

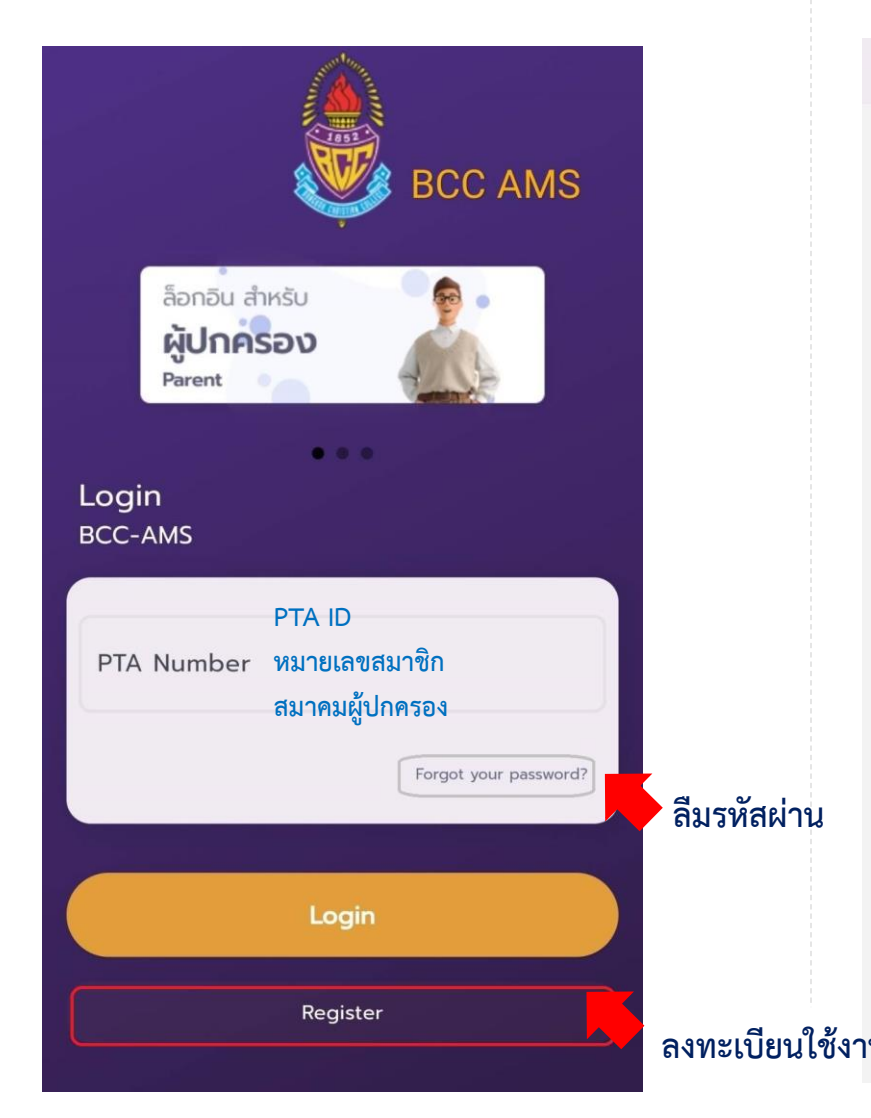

- เลขที่สมาชิกสมาคมผู้ปกครอง (PTA ID)
- รหัสนักเรียน (Student ID)

| <b>งงเ</b><br>สำ | <b>าะเบียนใช้งาน BCC-AMS</b><br>หรับผู้ปกครองที่เป็นสมาชิกสมครผู้ |
|------------------|-------------------------------------------------------------------|
| ไกเ              | ครองและครูฯ)                                                      |
| РТ               | A ID                                                              |
| Stı              | udent ID                                                          |
|                  | Verify                                                            |
|                  | Back to Main Menu                                                 |
|                  |                                                                   |
|                  |                                                                   |
|                  |                                                                   |
|                  |                                                                   |

- หมายเลขโทรศัพท์มือถือ (Mobile)
- อีเมล (Email) ของผู้ปกครอง
- ตั้งรหัส PIN CODE ตัวเลข 6 หลัก (สำหรับเข้าใช้งาน ครั้งต่อไป)

| ×                      | ลงทะเบียน                                                                         |
|------------------------|-----------------------------------------------------------------------------------|
| <b>ลง</b><br>(สำ<br>ปก | <b>ทะเบียนใช้งาน BCC-AMS</b><br>าหรับผู้ปกครองที่เป็นสมาชิกสมคระ<br>เครองและครูฯ) |
| М                      | obile Number *                                                                    |
| Er                     | nail *                                                                            |
| PI                     | N Code (Number 6 digits)*                                                         |
| C                      | onfirm PIN Code*                                                                  |
|                        |                                                                                   |
|                        |                                                                                   |

3. การเข้าใช้งานด้วย PIN CODE

Username คือ เลขที่สมาชิกสมาคมผู้ปกครอง (PTA ID)

ระบุ PIN CODE ที่ตั้งค่าไว้

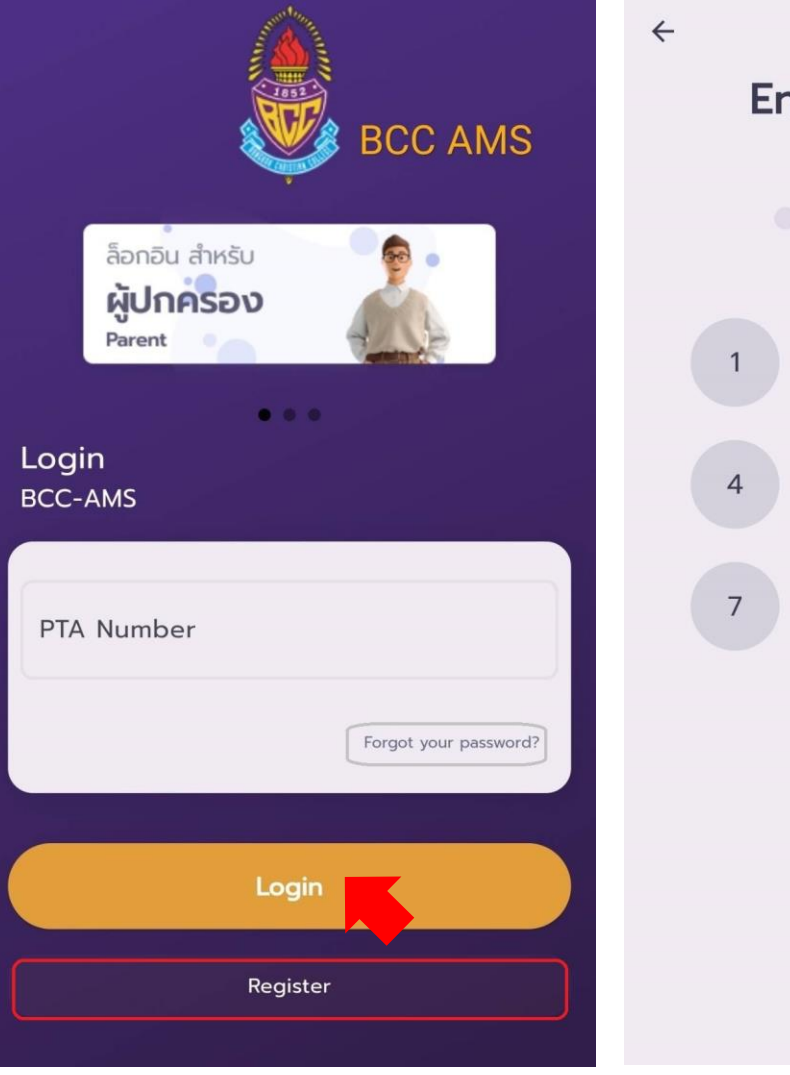

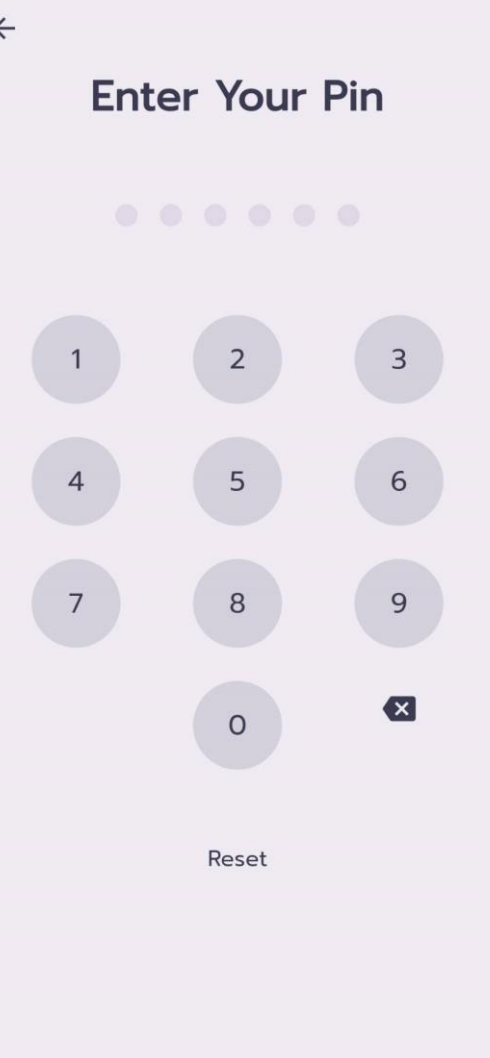

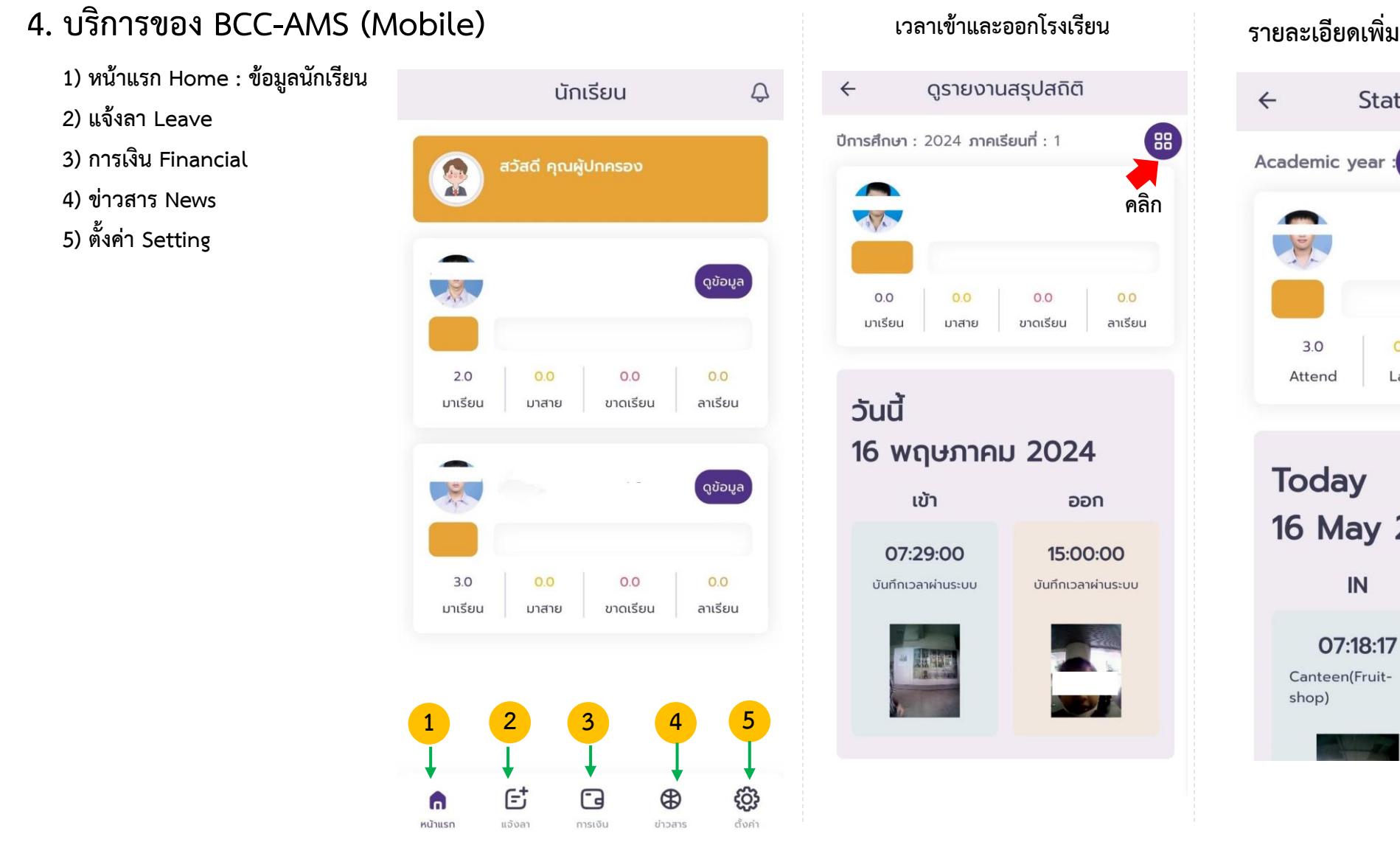

#### รายละเอียดเพิ่มเติม

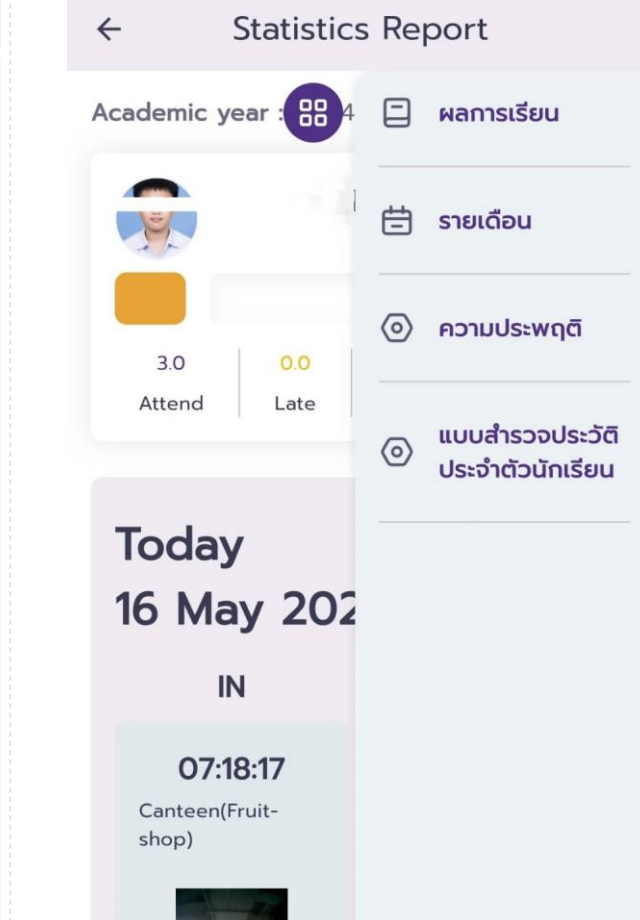

#### 4. บริการของ BCC-AMS (Mobile)

| ← Sf                                       | tatistics | Rep | oort                                              | ประวัติพฤติกรรม     |                                                                             |          |     |  |  |
|--------------------------------------------|-----------|-----|---------------------------------------------------|---------------------|-----------------------------------------------------------------------------|----------|-----|--|--|
| Academic yea                               |           |     | ผลการเรียน                                        |                     |                                                                             |          |     |  |  |
|                                            |           | Ë   | รายเดือน                                          | ~                   | -                                                                           | Behavior |     |  |  |
| 3.0                                        | 0.0       | 0   | ความประพฤติ                                       | Pe                  | enalty                                                                      |          |     |  |  |
| Attend                                     | Late      | 0   | แบบสำรวจประวัติ การเรี<br>ประจำตัวนักเรียน - เข้า | ารเรียเ<br>เข้าเรีย | รเรียนและการร่วมกิจกรรมในโรงเรียน<br>ข้าเรียน / เข้าแถว / เข้าประชุมช้ากว่า |          | хох |  |  |
| Today                                      |           |     |                                                   | n<br>o              | ที่โรงเรียนกำหนด<br>07 May 2024                                             |          |     |  |  |
| 16 May                                     | / 202     |     |                                                   |                     |                                                                             |          |     |  |  |
| IN                                         |           |     |                                                   |                     |                                                                             |          |     |  |  |
| <b>07:18:17</b><br>Canteen(Fruit-<br>shop) |           |     |                                                   |                     |                                                                             |          |     |  |  |

#### 4. บริการของ BCC-AMS (Mobile)

| ← Statistic           | cs Report                             | 19:21                              | 19:21 📻 📻                          | 19:21                                      |
|-----------------------|---------------------------------------|------------------------------------|------------------------------------|--------------------------------------------|
| Academic year : ::::  | 🖞 🗐 ผลการเรียน                        | < แบบสำรวจประวัติประจำตัวนักเรียน  | < แบบสำรวจประวัติประจำตัวนักเรียน  | < แบบสำธวจประวัติประจำตัวนักเรียน          |
|                       |                                       | Last Update<br>1/5/2024 13:09      | Last Update<br>1/5/2024 13:09 SAVE | Last Update<br>1/5/2024 13:09              |
| N.                    | 🚍 รายเดือน                            | ບັວມູຂອບູດອັ                       | ູ ບັ <b>ວ</b> ມູສສ່ວນຕັວ           | ບັວມູດຮ່ວມຜັນ                              |
|                       | (A) 000111/55W0                       |                                    | ที่อยู่ที่ฉิดต่อได้                | 🗸 ວິໂຣ່ນດລິກິ່ງຣີ                          |
| 3.0 0.0               |                                       |                                    | ประเภทที่พัก                       | ข้อมูลเพื่อการพัฒนา และอื่นๆ 🛛 🗸           |
| Attend Late           | - แบบสำรวจประวัติ                     | ชื่อเล่น                           | ประเทศ                             | ∩ารแพ้ยา<br>                               |
|                       | <ul> <li>ประจำตัวนักเรียน</li> </ul>  | ເບອຣ໌ໂກຣ                           | ชอกอยู่*                           | ∩ารแพ้อาหาร                                |
| Today                 | · · · · · · · · · · · · · · · · · · · |                                    | หมู่                               |                                            |
| 16 May 201            | -                                     |                                    | ชอย / หมู่บ้าน                     | ISAUSะจำดว                                 |
|                       | 2                                     | เมอร์โทร                           | Ωuu                                | ความสามารถพิเศษ หรือความสนใจพิเศษ          |
| IN                    |                                       | มารดา                              | แชวง/ฉ่ามล *                       | อุปนิสัยพื้นฐาน                            |
| 07.18.17              |                                       |                                    | iờα/ð1ı∩o *                        |                                            |
| Canteen(Fruit-        |                                       | เบอร์โทร                           | จังหวอ *                           | สิ่งที่พู้ปกครองฟากให้ดูแลเป็นพิเศษ<br>    |
| shop)                 |                                       | toghāciaāda                        | อกลีเบอยเนอ                        | L<br>ความสนใจในการเรียน พฤติกรรมในการเรียน |
| and the second second |                                       | ข้อมูลเพื่อการพัฒนา และอื่นๆ 🛛 🗸   | ข้อมูลเพื่อการพัฒนา และอื่นๆ       |                                            |
|                       |                                       | Last Update<br>1/5/2024 13:09 SAVE | Last Update<br>1/5/2024 13:09 SAVE | Last Update<br>1/5/2024 13:09 SAVE         |
|                       |                                       |                                    |                                    |                                            |

บันทึกข้อมูลนักเรียน

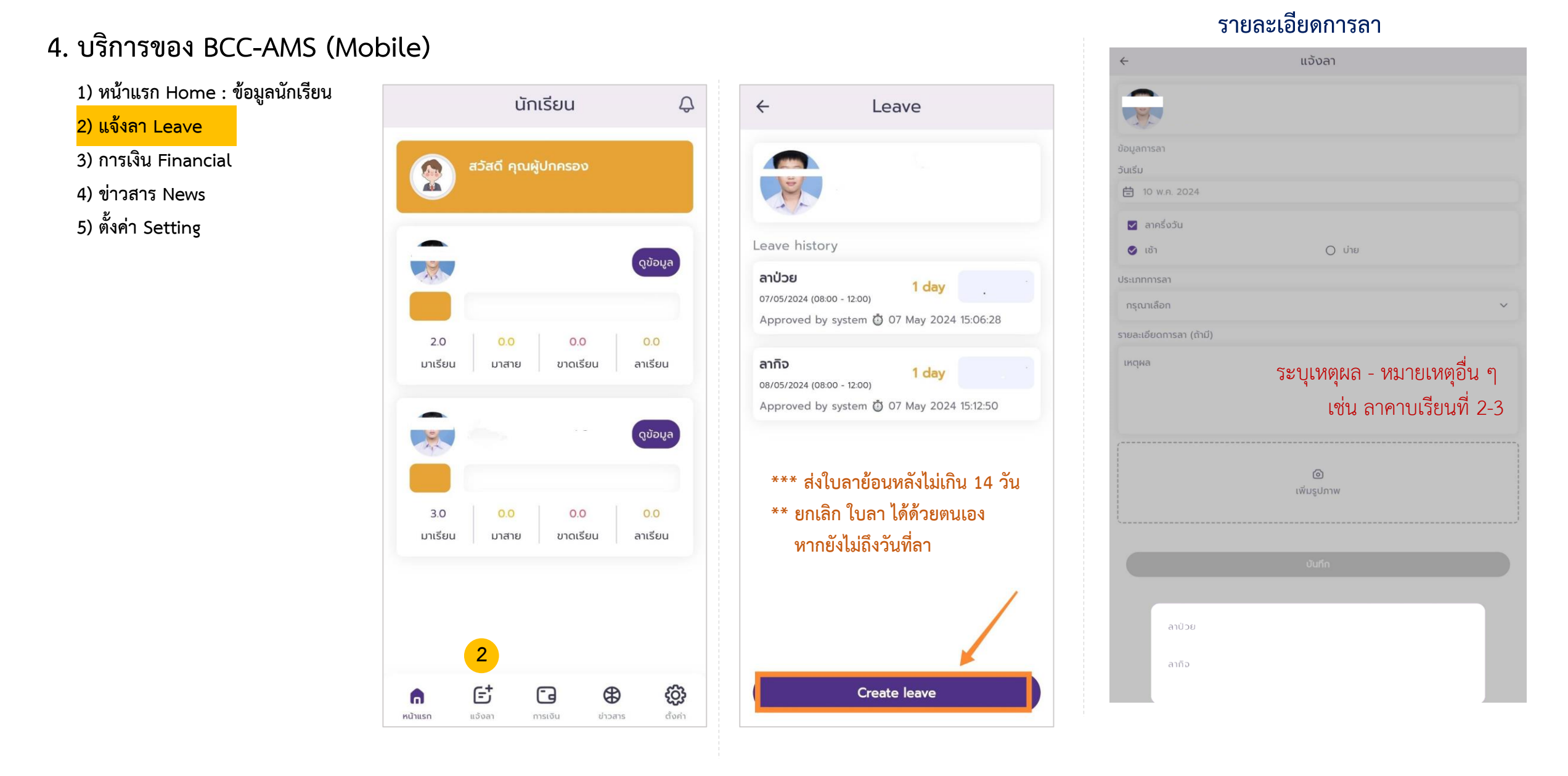

#### 4. บริการของ BCC-AMS (Mobile) Payment(s) Payment(s) 1) หน้าแรก Home : ข้อมูลนักเรียน Payment(s) C C C 2) แจ้งลา Leave Select Student รายการชำระเงิน ยืนยันข้อมูล Email สำหรับ 3) การเงิน Financial ติดต่อ รหัสประจำตัว Select 4) ข่าวสาร News ค่า..... ปี / เทอม การศึกษา ชื่อ-นามสกุล 5) ตั้งค่า Setting โปรดระบุอีเมลที่ใช้ติดต่อ ย้งไม่ชำระเงิน .....บาท รหัสประจำตัว Select Email: 1. ชำระผ่านบัตรเครดิต ชื่อ-นามสกุล ชำระเงิน (ค่าธรรมเนียม) VISA บันทึก 2. ชำระผ่าน QR ชำระเงิน THAI QR PAYMENT THAI QR PAYMENT 3. Bill Payment 3. Bill Payment Download Download กำหนดชำระ: วันที่. 3 E 3 හි E G ⊕ ŝ Et ĝ € G ⊕ n 6 a ตั้งค่า แจ้งลา ตั้งค่า ตั้งค่า หน้าแรก แจ้งลา การเงิน ข่าวสาร หน้าแรก การเงิน ข่าวสาร หน้าแรก แจ้งลา การเงิน ข่าวสาร

#### กรณีมีบุตร มากกว่า 1 คน

#### 4. บริการของ BCC-AMS (Mobile)

1) หน้าแรก Home : ข้อมูลนักเรียน

2) แจ้งลา Leave

3) การเงิน Financial

4) ข่าวสาร News

5) ตั้งค่า Setting

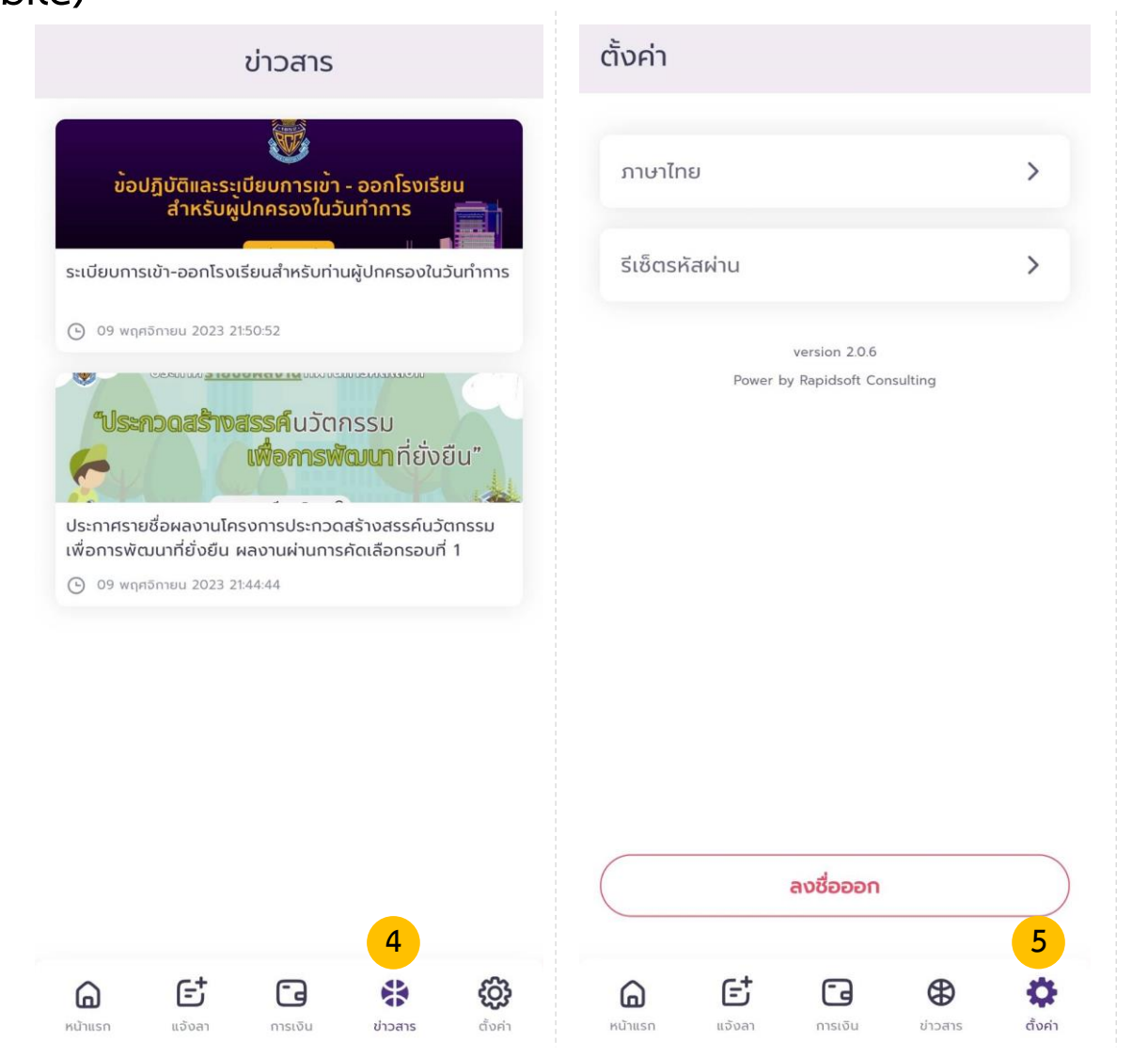

ช่องทางติดต่อ แจ้งปัญหาการใช้งาน

Line : BCC Support

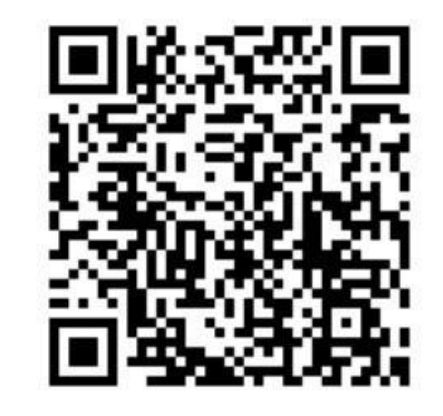

@953tvgqo

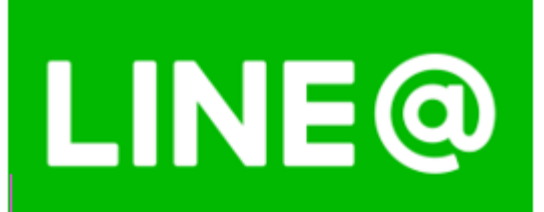

(Scan QR Code)